## Grade de Produtos

Grade de produto é um cadastro de produtos que possui uma variação de tamanho. Por exemplo, calça Jeans, Tênis, etc...

O objetivo dessa ferramenta é otimizar o processo de cadastro dos produtos que possui variação em apenas uma característica, ou seja, o usuário irá cadastrar apenas um produto e sua variação e o sistema irá replicar os demais cadastros.

## Tipo de Grade

Para cadastrar ou verificar os tipos de grade é preciso acessar o menu ||Gerenciamento  $\rightarrow$  Configuração  $\rightarrow$  Tipo de Grade||.

Ao acessar a interface já seram exibidos os tipos de grande, permitindo ao usuário desativar, ativar, cadastrar um novo tipo ou excluir uma grade.

| 🍓 Tipo de Grades |          |          |       |      |       |          | _           | C | x c      |
|------------------|----------|----------|-------|------|-------|----------|-------------|---|----------|
| Localizar        |          |          |       |      | lovo  | 🗕 Ativar | / Desativar |   | Excluir  |
| Descriçã         | • •      |          | Tipo  | -    | Ativo | -        |             |   | ^        |
| CALÇA JEANS      |          | String   |       |      |       |          |             |   |          |
| TENIS NIKE       |          | Númerico |       |      |       |          |             |   |          |
|                  |          |          |       |      |       |          |             |   |          |
|                  |          |          |       |      |       |          |             |   | <b>~</b> |
|                  |          |          | Varia | ções |       |          |             |   |          |
|                  | Variação |          | -     |      |       |          |             |   | ^        |
| ▶ PP             |          |          |       |      |       |          |             |   |          |
| P                |          |          |       |      |       |          |             |   |          |
| М                |          |          |       |      |       |          |             |   |          |
| G                |          |          |       |      |       |          |             |   |          |
| GG               |          |          |       |      |       |          |             |   |          |
| XG               |          |          |       |      |       |          |             |   | ~        |
| 📥 Imprimir       |          |          |       |      |       |          |             | 4 | Fechar   |

Para cadastrar um novo tipo basta clicar no botão Novo. Na interface que será exibida é possivel cadastrar grades de dois tipos, númerica e string.

• **Grade Númerica:** A grade do tipo númerica é o tipo de grade onde o usuário informa um valor inicial, um valor final e um incremento. Por exemplo, valor inicial 30, valor final 48 e incremento de 2, o sistema irá cadastrar as variações 30,32,34,36,38,40,42,44,46,48.

| 🎲 Tipo de | Grade                  | - 🗆 X                  |
|-----------|------------------------|------------------------|
| Descrição | GRADE DO TIPO NÚMERICA | Tipo Númerico ~        |
| Intervalo | 30 à 48 Incremento 2   | 🗙 Cancelar 🗸 Confirmar |
|           |                        |                        |

 Grade String: A grade do tipo string é o tipo de grade onde o usuário informa o número de posições que vai ter a grade e o sistema cria os campos vazio para que ele possa informar os tipo. Por exemplo, usuário informa que a grade vai ter 12 posições, o sistema irá criar 12 campos vazios para que ele possa informar os tamanhos, como PP, P, M, G, GG, EG, ....

| 🍓 Tipo de | Grade                   |            |                | _            |           |  |  |  |  |
|-----------|-------------------------|------------|----------------|--------------|-----------|--|--|--|--|
| Descrição | GRADE DO TIPO STRI      | ING        |                | Tipo String  | ~         |  |  |  |  |
| Número o  | Número de Posições 12 ≑ |            |                |              |           |  |  |  |  |
| Posição 1 | F                       | Posição 7  |                |              |           |  |  |  |  |
| Posição 2 | F                       | Posição 8  |                |              |           |  |  |  |  |
| Posição 3 | F                       | Posição 9  |                |              |           |  |  |  |  |
| Posição 4 | F                       | Posição 10 |                |              |           |  |  |  |  |
| Posição 5 | F                       | Posição 11 |                |              |           |  |  |  |  |
| Posição 6 | F                       | Posição 12 |                |              |           |  |  |  |  |
|           |                         | 1          | Excluir Campos | Cancelar 🖌 😽 | Confirmar |  |  |  |  |

Caso o usuário escolha um número de posições errado e deseja corrigir, é preciso clicar no botão **Excluir Posições** e refazer o processo.

Para desativar ou ativar um tipo de grade, basta clicar no botão **"Ativar/Desativar"**, ele irá ativar ou desativar a grade de acordo com o seu status atual.

Cadastrar Produtos

Ao cadastrar um novo produto, na hora de informar o código de barras, foi adicionado um checkbox para informar se o cadastro é do tipo Grade.

| Novo Código        |          |                                                                                                    |    |  |  |  |  |
|--------------------|----------|----------------------------------------------------------------------------------------------------|----|--|--|--|--|
| 🗆 <u>B</u> alança  | <u> </u> | rade                                                                                                    | )  |  |  |  |  |
| Código             |          |                                                                                                    |    |  |  |  |  |
| ✓ Verificar EAN 13 |          |                                                                                                    |    |  |  |  |  |
| ×                  | Cancelar | <ul> <li>Image: A set of the set of the</li></ul> | ОК |  |  |  |  |

Após informado que o cadastro é do tipo grade na interface de informações do produto, o cadastro deve ser feito normalmente. O sistema irá usar essas informações como padrão para replicar os demais cadastros.

| Novo item do es | stoque                                                                  |
|-----------------|-------------------------------------------------------------------------|
| 🗌 Enviar/Ba     | alança Cód.Balança Descr.Balança Validade 0                             |
| Descrição       | CALCA JEANS                                                             |
| <u>Código</u>   | 0000001042375 Verificar EAN Descr.Sucinta CALCA JEANS                   |
| Seção ROU       | PAS 🗸 Grupo CALCAS 🗸 Subgrupo NENHUM 🗸                                  |
| Fabricante      | CALLAMARYS I 🗸 Marca JL 🗸 Tamanho ÚNICO 🗸                               |
| Class. Pis/C    | ofins 0.QUALQUER V Tributação I V VIIdade UN V                          |
| Finalidade      | Mercadoria para Revenda 🗸 Tipo Trib. Pis/Cofins 🗸                       |
| Custo 12        | ,000 MarkUp 30,00% Preço Venda 15,600 Máx.Desc. 0,00% Preço Mín. 15,600 |
| MarkUp Pac      | drão 0,00% Estque Mín. 0 Estque Máx. 0 Cod. NCM 02                      |
| Origem          | ✓ Proibir Mutiplicação no PDV □ Cotação □ Item Vasilhame                |
|                 | Cancelar Qk                                                             |

Depois de informado os dados do cadastro de produtos, será solicitado ao usuário qual a grade que está sendo cadastrada e qual Descrição para que o usuário possa identificar a grade.

| 🍓 Grade Padrão |                                 |                    | —        |         | $\times$ |
|----------------|---------------------------------|--------------------|----------|---------|----------|
| Grade Padrão   | CALÇA JEANS 🗾 Descr. da Grade 🕻 | CALÇA JEANS ESCURA |          |         |          |
|                |                                 | 🗙 Cancelar         | <b>V</b> | Confirm | nar      |

Após escolhido o tipo da grade o sistema irá replicar os cadastros levando em consideração o número de variações de tamanho, concatenando a descrição do item padrão que foi cadastrada, mais a variação da grade, conforme imagem abaixo.

Last update: 2017/10/17 14:13 intellicash:manuais:grade http://wiki.iws.com.br/doku.php?id=intellicash:manuais:grade&rev=1508245997

| 8 | 🍃 Cadastrar (          | Grade         |                 |              |                 |              | - 0     | × |  |
|---|------------------------|---------------|-----------------|--------------|-----------------|--------------|---------|---|--|
|   | CALÇA JEANS ESCURA     |               |                 |              |                 |              |         |   |  |
|   | Selecio                | Cód. Barras 🔻 |                 | Descrição 🔻  | Referência      | ▼ Variação ▼ | Preço 👻 | ^ |  |
| Þ |                        | 0000001042382 | CALCA JEANS PP  |              | CALCA JEANS PP  | PP           | 15,6    |   |  |
|   | <b>v</b>               | 0000001042399 | CALCA JEANS P   |              | CALCA JEANS P   | Р            | 15,6    |   |  |
|   | ~                      | 0000001042405 | CALCA JEANS M   |              | CALCA JEANS M   | M            | 15,6    |   |  |
|   |                        | 0000001042412 | CALCA JEANS G   |              | CALCA JEANS G   | G            | 15,6    |   |  |
|   |                        | 0000001042429 | CALCA JEANS GG  |              | CALCA JEANS GG  | GG           | 15,6    |   |  |
|   |                        | 0000001042436 | CALCA JEANS XG  |              | CALCA JEANS XG  | XG           | 15,6    |   |  |
|   |                        | 0000001042443 | CALCA JEANS XEG |              | CALCA JEANS XEG | XEG          | 15,6    |   |  |
|   |                        |               |                 |              |                 |              |         |   |  |
|   |                        |               |                 |              |                 |              |         |   |  |
|   |                        |               |                 | Thoma 4 da 7 |                 |              |         | × |  |
|   |                        |               |                 | Item 1 de 7  |                 |              |         |   |  |
|   | 🗙 Cancelar 🗸 Confirmar |               |                 |              |                 |              |         |   |  |

Nessa interface, todas as colunas podem ser editaveis, exceto a coluna Variação, que é apenas informativa para o usuário saber qual a variação de cada cadastro. Ao alterar a coluna **Cód. Barras** o sistema faz uma validação no banco de dados para verificar se o código informado não está sendo utulizado, caso esteja, é informado ao usuário que o código já está sendo utilizado e volta para o código que já estava.

Ao clicar no confirmar o sistema irá cadastrar apenas os itens selecionados.

Depois de cadastrado as variações o sistema automaticamente irá criar uma estrutura do tipo "Desmembramento" para os itens, onde o cadastro padrão será o kit e as variações os insumos do kit.

 From:
 http://wiki.iws.com.br/ - Documentação de software

 Permanent link:
 http://wiki.iws.com.br/doku.php?id=intellicash:manuais:grade&rev=1508245997

 Last update: 2017/10/17 14:13
 Last update: 2017/10/17 14:13